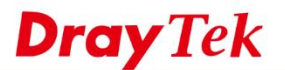

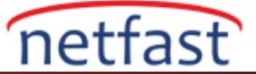

## VPN'i VigorRouter'a çevirmeyi sağlayan bilinmeyen bir IP adresi nasıl engellenir

VPN Server olarak VigorRouter, internetten VPN bağlantısını kabul etmek için her zaman VPN Ports dinler. Bazen, bazı Unknown IP adreslerinin Syslog'daki Vigor Router'a VPN isteği göndermeye devam ettiğini görebiliriz, ancak Remote Peer'in(Karşı Eş) kim olduğunu bulamayabiliriz. Bu durum can sıkıcı ve güvenlik açısından riskli olabilir. Bu belge, VPN'i VigorRouter'a çevirmeyi sürdüren Unknown IP adresinin nasıl engelleneceğini gösterecektir.

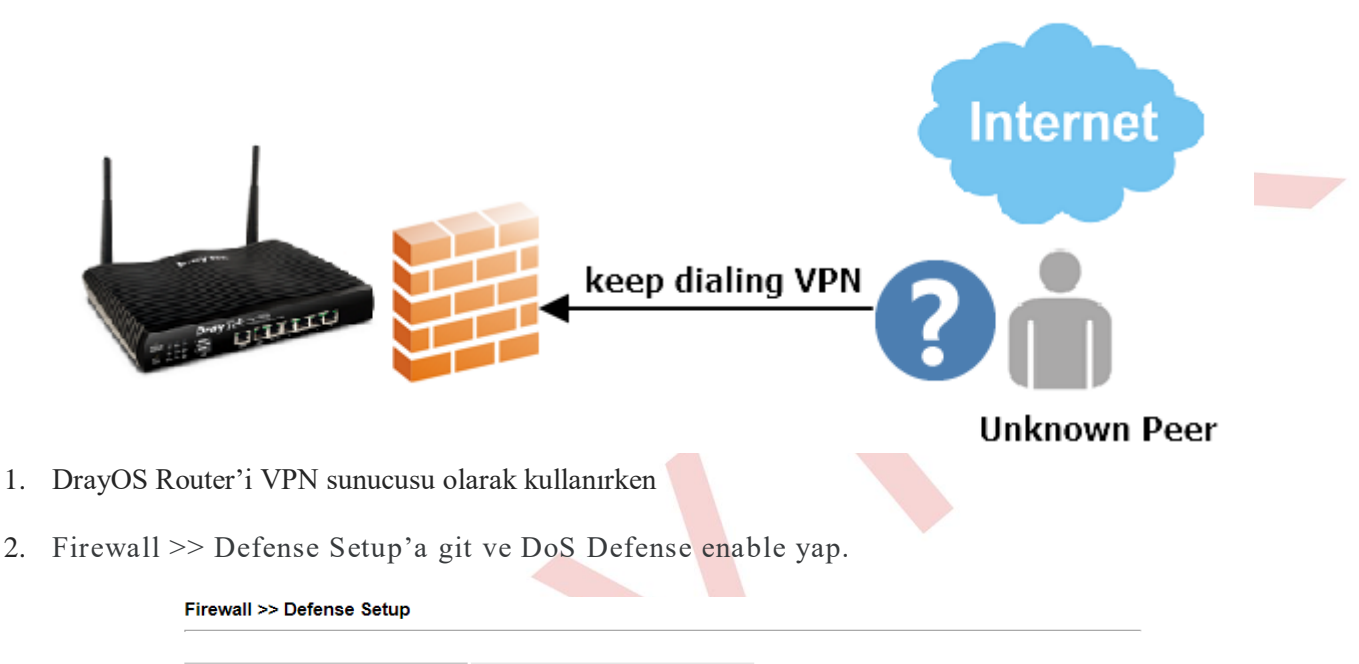

| Enable DoS Defense          | Select All               | White/Black List Option  |              | Log: Enab     |
|-----------------------------|--------------------------|--------------------------|--------------|---------------|
| Enable SYN flood de         | fense                    | Threshold                | 2000         | packets / sec |
|                             |                          | Timeout                  | 10           | sec           |
| Enable UDP flood de         | fense                    | Threshold                | 2000         | packets / sec |
|                             |                          | Timeout                  | 10           | sec           |
| Enable ICMP flood d         | efense                   | Threshold                | 250          | packets / sec |
|                             |                          | Timeout                  | 10           | sec           |
| Enable Port Scan de         | tection                  | Threshold                | 2000         | packets / sec |
| Block IP options            |                          | Block TCP fl             | ag scan      |               |
| Block Land                  |                          | Block Tear [             | Drop         |               |
| Block Smurf                 |                          | Block Ping of            | of Death     |               |
| Block trace route           |                          | Block ICMP               | fragment     |               |
| Block SYN fragment          |                          | Block Unass              | signed Numb  | ers           |
| Block Fraggle Attack        | c .                      |                          |              |               |
| Defend ICMP<br>legitimate u | flood attack to<br>sers. | make the server resource | ce available | for           |

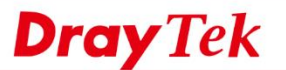

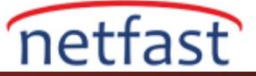

2. White / Black IP List Option'a tıklayın. Unknown peer's IP adresini girin ve IP'yi Black IP List'e eklemek için Add'e tıklayın ve Syslog Explorer'de görmek istiyorsanız günlüğü seçin.

| ite/Black List                            |   | Log: All 🔻                             |
|-------------------------------------------|---|----------------------------------------|
| Address                                   |   |                                        |
| IP Whitelist(Limit:16 entries)            | - | IP Blacklist(Limit: 16 entries)        |
| Add Remove Clear All                      | - | 192.168.39.236<br>Add Remove Clear All |
|                                           |   |                                        |
| Address IP Whitelist(Limit:16 entries)    |   | IP Blacklist(Limit:16 entries)         |
| Address<br>IP Whitelist(Limit:16 entries) | * | IP Blacklist(Limit:16 entries)         |

- 1. Bilinmeyen IP isteği uyarı günlüklerini alma
- 2. Unknown IP isteği hakkında syslog uyarısı almak için, Syslog Access ayarlamak için System Maintenance >> Syslog / Mail Alert bölümüne gidin.
  - a. Enable durumunu kontrol edin.
  - b. Server Ip adresini girin.
  - c. Firewall Log. Etkinleştir.
  - d. Ayarları uygulamak için OK' a tıklayın.

System Maintenance >> SysLog / Mail Alert Setup

| sLog Access Setup      |                                 | Mail Alert Setup     |                    |
|------------------------|---------------------------------|----------------------|--------------------|
| 1 Enable               |                                 | Enable               | Send a test e-mail |
| Syslog Save to:        |                                 | SMTP Server          |                    |
| Syslog Server          |                                 | SMTP Port            | 25                 |
| Maximum Svslog fold    | ler space1 GB 🔻                 | Mail To              |                    |
| When Syslog folder is  | s full: Overwrite oldest logs • | Return-Path          |                    |
| Router Name            | DrayTek                         | Use SSL              |                    |
| Server IP/Hostname     | 192.168.23.10                   | Authentication       |                    |
| Destination Port       | 514                             | Username             |                    |
| Mail Syslog            | Enable                          | Password             |                    |
| Enable syslog message: |                                 | Enable E-Mail Alert: |                    |
| Firewall Log           |                                 | DoS Attack           |                    |
| VPN Log                |                                 | APPE                 |                    |
| User Access Log / H    | otspot User Information         | VPN LOG              |                    |
| WAN Log                |                                 | APPE Signature       |                    |
| Router/DSL information | tion                            | Debug Log            |                    |
| WLAN Log               |                                 |                      |                    |

- 1. USB Syslog space is available from 256-1024 MB or 1-16 GB.
- 2. Mail Syslog cannot be activated unless USB Disk is ticked for "Syslog Save to".
- 3. Mail Syslog feature will send the Syslog when it is full.
- 4. We only support secured SMTP connection on port 465.

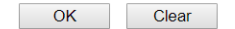

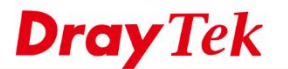

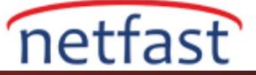

2. Draytek Syslog Utility'deki Firewall Syslog List'i kontrol edin. Blacklist'deki IP erişmeye çalıştığında Network Administrator, Router'den bir uyarı alır.

| rayTek Syslog 4.5.7                    |                                |                      | - 🗆 X                                                                                                    |
|----------------------------------------|--------------------------------|----------------------|----------------------------------------------------------------------------------------------------|
| <b>Dray</b> T                          | e <b>k</b>                     |                      | Syslog Utility                                                                                                    |
| p Filter<br>eyword:<br>pily to:<br>All | ess Connection W               | Refresh<br>/AN IPPBX | 192.168.23.1         Vigor2926ac           Vigor2926ac         TX Rate         RX Rate           LAN Information         95         672           TX Packets         RX Packets         689950         259133           Others         Uters         192.168.39.11         192.168.39.1 |
| 9 Show Syslog List                     | Defense Log                    | ◯ Show Def           | ense Alert TOP 10                                                                                                    |
|                                        |                                |                      | Pause                                                                                                    |
| System Time<br>2019-06-28 14:13:02     | Router Time<br>Jun 28 14:13:00 | Host<br>DrayTek      | Message<br>[DOS][Block][Blocking List][192.168.39.236->192.168.39.11]                                                                                                    |
|                                        |                                |                      |                                                                                                    |

Ardından Router ayar sayfasından Diagnostics >> Syslog Explorer bölümüne gidin, IP'nin engellenmiş olduğunu da göreceksiniz.

| 2019-06-28 14:13:03 | WAN4_Status:[GW_IP4= BBandMode4= BBandIp4=<br>BBandTxPkt4=0 BBandTxRate4=0 BBandRxPkt4=0 BBandRxRate4=0<br>BBandUpTime4=00:00:00                                                                                                    |
|---------------------|----------------------------------------------------------------------------------------------------|
| 2019-06-28 14:13:03 | WAN3_Status:[GW_IP3= BBandMode3= BBandIp3=<br>BBandTxPkt3=0 BBandTxRate3=0 BBandRxPkt3=0 BBandRxRate3=0<br>BBandUpTime3=00:00:00                                                                                                    |
| 2019-06-28 14:13:03 | WAN2_Status:[GW_IP2= BBandMode2= BBandIp2=<br>BBandTxPkt2=0 BBandTxRate2=0 BBandRxPkt2=0 BBandRxRate2=0<br>BBandUpTime2=00:00:00                                                                                                    |
| 2019-06-28 14:13:03 | LAN_Status:[Tx=689749 Rx=259094 ] WAN_Status:<br>[GW_IP=192.168.39.1 BBandMode=DHCP Client BBandIp=192.168.39.11<br>BBandTxPkt=152634 BBandTxRate=31 BBandRxPkt=272318<br>BBandRxRate=436 BBandUpTime=20:34:02 ] Model:[Style=0<br>ModelName=Vigor2926ac] |
| 2019-06-28 14:13:00 | [DOS][Block][Blocking List][192.168.39.236->192.168.39.11]                                                                                                    |

- 1. Vigor3900 veya Vigor2960'1 VPN Server olarak kullanırken
- 2. Objects Setting >> IP Object sayfasına gidin ve unknown IP'yi IP Address olarak ekleyin.
  - e. Bir profil adı girin.
    - f. Address Type olarak Single seçin.
    - g. Unknown peer IP adresini Start IP Address olarak girin.

**Dray** Tek

| IP Object          | -×                 |   |
|--------------------|--------------------|---|
| Profile :          | unknownpeer1       |   |
| Address Type :     | Single 🗸           |   |
| Start IP Address : | 1.2.3.4            |   |
|                    |                    |   |
|                    | 📄 Apply 🛛 🐼 Cancel |   |
|                    |                    | 1 |

netfast

- 3. Objects Setting >> Time Object sayfasına gidin ve Time Object ekleyin.
  - a.Bir profil ismi verin.
  - b. Frequency olarak Weekdays seçin.
  - c. Start Time,,End Time ve Weekdays girin.

Not: Lütfen daha sonra fakat geçerli saate kapalı olan Start Time girin ve End Time, Start Time'den biraz daha önde olmalıdır. Örneğin, geçerli saat 15:55 ise ve Start Time 16:00:00, End Time 15:59:59 olarak girebiliriz. Firewall kuralı etkinleştikten sonra, bu Time Object kaldırılabilir.

3. Firewall >> Filter Setup sayfasına gidin, bir IP Filter Group oluşturun, ardından Unknown Peer IP'yi engellemek için bir IP Filter Rule oluşturmak için Add'e tıklayın.

a. Enable'yi işaretleyin.

- b. Action olarak Block seçin.
- c. Time Schedule >> Time Object'de önceki adımda oluşturulan Time Object seçin.
- d. Time Schedule >> Advanced Setting'de Scheduler açıkken Clear Session'i seçin.
- e. Source IP'de önceki adımda oluşturulan IP Object seçin.
- f.Ayarları uygulayın.

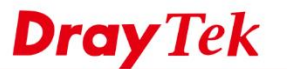

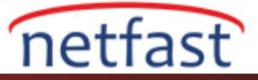

|         | Action : Block                                                                                                    | ~                                        | 2                  |                 |             |          |                   |       |          |       |
|---------|----------------------------------------------------------------------------------------------------|------------------------------------------|--------------------|-----------------|-------------|----------|-------------------|-------|----------|-------|
|         | Next Group :                                                                                                    | ~                                        |                    |                 |             |          |                   |       |          |       |
|         | SysLog : 💿 E                                                                                                    | nable 🔵 Disable                          |                    |                 |             |          |                   |       |          |       |
| In      | put Interface : Any                                                                                                    | *                                        |                    |                 |             |          |                   |       |          |       |
| Out     | put Interface : Any                                                                                                    | ~                                        |                    |                 |             |          |                   |       |          |       |
|         |                                                                                                    |                                          |                    |                 |             |          |                   |       |          | _     |
| If no c | object is selected in a o                                                                                                    | category, the case of 'A                 | ny' is applied     |                 |             |          |                   |       |          |       |
|         | Firewall Objects                                                                                                    |                                          |                    |                 |             |          |                   |       |          |       |
|         | Time Object                                                                                                    |                                          |                    |                 |             |          |                   |       |          |       |
| 1       | Profile                                                                                                    | Frequency                                | Start Date         | Start Time      | End Date    | End Time | Weekdays          | Edit  | 1        |       |
| L f     | Block VPN                                                                                                    | Weekdays                                 | 2018-01-16         | 16:00:00        | 2018-01-16  | 15:59:5  | 59 Mon. Tue. Wed. |       |          | Ξ     |
|         |                                                                                                    |                                          | 2010 01-10         | 70.00.00        | 20.00110    | 10.00.0  |                   |       |          |       |
|         |                                                                                                    |                                          |                    |                 |             |          |                   |       |          |       |
|         |                                                                                                    |                                          |                    |                 |             |          |                   |       | <b>B</b> |       |
| ▶       | Time Group                                                                                                    |                                          |                    |                 |             |          |                   |       |          |       |
|         | Time Group<br>Advanced Setting                                                                                                    | In Scheduler on                          |                    |                 |             |          |                   |       | ]        |       |
|         | Time Group<br>Advanced Setting<br>Clear Session whe                                                                                                    | an Scheduler on                          |                    |                 |             |          |                   | Apply | Can      | icel  |
|         | Time Group<br>Advanced Setting<br>Clear Session whe                                                                                                    | n Scheduler on                           |                    |                 |             |          |                   | Apply | Can      |       |
|         | Time Group<br>Advanced Setting<br>Clear Session whe<br>Firewall Objects                                                                                                    | in Scheduler on                          |                    |                 |             |          |                   | Apply | Can      | icel  |
|         | Time Group<br>Advanced Setting<br>Clear Session whe<br>Firewall Objects<br>Source IP Object                                                                                                    | in Scheduler on                          |                    |                 |             |          |                   | Apply | Can      | icel  |
|         | Time Group<br>Advanced Setting<br>Clear Session whee<br>Firewall Objects<br>Source IP Object<br>Profile                                                                                                    | In Scheduler on                          | De Start           | . IP Address    | End IP Addr | ess S    | ubnet Mask        | Edit  | Can      | i el  |
|         | Time Group<br>Advanced Setting<br>Clear Session whee<br>Firewall Objects<br>Source IP Object<br>Profile<br>V unknownpeer1                                                                                                    | In Scheduler on Address Typ Single       | pe Start<br>1.2.3. | IP Address      | End IP Addr | ess S    | ubnet Mask        | Edit  | Can      | i cel |
|         | Time Group<br>Advanced Setting<br>Clear Session whee<br>Firewall Objects<br>Source IP Object<br>Profile<br>V unknownpeer1                                                                                                    | In Scheduler on Address Typ Single       | pe Start<br>1.2.3. | IP Address<br>4 | End IP Addr | ess S    | ubnet Mask        | Edit  | Can      |       |
|         | Time Group<br>Advanced Setting<br>Clear Session whe<br>Firewall Objects<br>Source IP Object<br>Profile<br>V unknownpeer1                                                                                                    | in Scheduler on Address Typ Single       | pe Start<br>1.2.3. | IP Address      | End IP Addr | ess S    | ubnet Mask        | Edit  | Can      |       |
|         | Time Group<br>Advanced Setting<br>Clear Session whe<br>Firewall Objects<br>Source IP Object<br>Profile<br>V unknownpeer1                                                                                                    | In Scheduler on Address Typ Single       | pe Start<br>1.2.3. | IP Address      | End IP Addr | ess S    | ubnet Mask        | Edit  | Can      |       |
|         | Time Group<br>Advanced Setting<br>Clear Session whe<br>Firewall Objects<br>Source IP Object<br>Profile<br>V unknownpeer1                                                                                                    | an Scheduler on Address Typ Single       | pe Start<br>1.2.3. | IP Address      | End IP Addr | ess S    | ubnet Mask        | Edit  | Can      |       |
|         | Time Group<br>Advanced Setting<br>Clear Session whe<br>Firewall Objects<br>Source IP Object<br><b>Profile</b><br>Inknownpeer1                                                                                                    | an Scheduler on Address Typ Single       | pe Start<br>1.2.3  | IP Address<br>4 | End IP Addr | ess S    | ubnet Mask        | Edit  | Can      |       |
|         | Time Group<br>Advanced Setting<br>Clear Session whe<br>Firewall Objects<br>Source IP Object<br>Profile<br>V unknownpeer1                                                                                                    | an Scheduler on<br>Address Typ<br>Single | pe Start<br>1.2.3  | IP Address<br>4 | End IP Addr | ess S    | ubnet Mask        | Edit  | Can      |       |
|         | Time Group Advanced Setting Clear Session whe Clear Session whe Clear Session whe Firewall Objects Source IP Object Object Object Source IP Group Clear Profile Clear Profile Clear Prof | an Scheduler on<br>Address Typ<br>Single | pe Start<br>1.2.3  | IP Address<br>4 | End IP Addr | ess S    | ubnet Mask        | Edit  | Can      |       |
|         | Time Group<br>Advanced Setting<br>Clear Session whe<br>Firewall Objects<br>Source IP Object<br>Profile<br>I unknownpeer1                                                                                                    | an Scheduler on<br>Address Typ<br>Single | pe Start<br>1.2.3  | IP Address 4    | End IP Addr | ess S    | ubnet Mask        | Edit  | Can      |       |
|         | Time Group<br>Advanced Setting<br>♥ Clear Session whe<br>Firewall Objects<br>Source IP Object<br>♥ rofile<br>♥ unknownpeer1<br>Source User Profile<br>Source User Profile<br>Source User Group<br>Source LDAP Group                                                                                                    | an Scheduler on<br>Address Typ<br>Single | pe Start<br>1.2.3  | IP Address 4    | End IP Addr | ess S    | ubnet Mask        | Edit  | Can      |       |

Bundan sonra, VPN Log yerine böyle bir Firewall Log göreceğiz:

<13>Dec 27 17:13:02 Vigor: [Clear Session] Delete conntrack by ip\_filter\_set\_rule : unknown <135>Dec 27 17:13:07 Vigor: [IPF-unknown] BLOCK src ip 1.2.3.4 mac 00:1d:aa:xx:xx:xx dst ip 172.17.5.92 proto udp DPT=500, skbmark=10000002/0